# NORSKK KULDE

## BRUKSANVISNING FOR SN4000. KOMPRESSOR STYRING HOWDEN XRV OG WRV OG VILTER SKRUKOMPRESSOR

| Hovedbilde:                                                 | 5    |
|-------------------------------------------------------------|------|
| Kompressor                                                  | 5    |
| Liste                                                       | 5    |
| Trend                                                       | 5    |
| Alarmliste historisk                                        | 5    |
| Supervisor menyer                                           | 5    |
| Settpunkt                                                   | 5    |
| Reset alarm                                                 | 5    |
| Kompressorbilde WRV:                                        | 6    |
| Kompressorbilde XRV:                                        | 7    |
| Kompressorbilde WRV med frekvensomformer og shunt:          | 8    |
| Alarmer forklaring:                                         | 8    |
| Listebilde:                                                 | 9    |
| Trendbilde:                                                 | . 10 |
| Alarmer historisk:                                          | . 11 |
| Passordbilde:                                               | . 12 |
| Supervisor – Menyer:                                        | .13  |
| Supervisor – Grunn oppsett:                                 | . 14 |
| Tilbake – Tilbake til Supervisor Menyer                     | . 14 |
| Hjem – Tilbake til startside.                               | . 14 |
| Har oljetrykkspumpe (WRV)                                   | . 14 |
| Har MV Superfeed                                            | . 14 |
| Har digital HP                                              | . 14 |
| Har digital LP                                              | . 14 |
| Reg. oljetemperatur shunt                                   | . 14 |
| Kap. reg frekvensomformer                                   | . 15 |
| Dødsone for kap. reg sleide i forhold til pådrag fra sleide | . 15 |
| Begrensning                                                 | . 15 |
| Avgangstrykk                                                | . 15 |
| Strømbegrensning                                            | . 15 |
| Kalibrering av sleide                                       | . 15 |
| Supervisor PID og Settpunkt:                                | . 16 |
| PI settpunkt for regulering og begrensning:                 | . 16 |
| Regulator for temperatur regulering                         | . 16 |
| Regulator for strømbegrensning                              | . 16 |
| Regulator for avgangstrykksbegrensning                      | .16  |
| Dødsone for kap. reg sleide i forhold til pådrag fra sleide | .16  |
| Settpunkt for alarm og varsel                               | .16  |
| Diverse sleid                                               | .16  |
| Superfeed %                                                 | . 17 |
| Totalt 0100%                                                | . 17 |
| Singel                                                      | . 17 |
| Master                                                      | .17  |
| Slave                                                       | 18   |
| Settpunkt regulering                                        | 18   |
| Sugetemperatur                                              | 18   |
| Nattsenk                                                    | . 18 |

| Settpunkt oljetemperatur               | . 18       |
|----------------------------------------|------------|
| Begrensning                            | . 18       |
| Avgangstrykk                           | . 18       |
| Strømbegrensning                       | . 18       |
| Supervisor – Skalering og Tider:       | . 19       |
| Transmitter områder                    | . 19       |
| Sugetrykk                              | . 19       |
| Avgangstrykk                           | . 19       |
| Trykk før filter                       | . 19       |
| Trykk etter filter                     | . 19       |
| Andre områder                          | . 19       |
| Kompressor sleidposision               | . 19       |
| Strømtrekk                             | .19        |
| Tidsinstillinger                       | .19        |
| Supervisor – IP nettverksoppsett       | 20         |
| IP                                     | 20         |
| MASK                                   | 20         |
| GW.                                    | 20         |
| STASION NR:                            | 20         |
| Samkiaring kompressorer                | 20         |
| Mastar                                 | 20         |
| Slave                                  | . 20<br>22 |
| Singel                                 | . 22       |
| D adrassar for kompressorer            | . 22       |
| Mostor                                 | . 22       |
| Master                                 | . 22       |
| Slave                                  | . 22       |
|                                        | . 22       |
| Prioritert startrekkelølge.            | . 22       |
| Master                                 | . 22       |
| Slave                                  | . 23       |
| Singel                                 | .23        |
| Settpunkter bilde:                     | .23        |
| Beskrivelse når man har 3 kompressorer | .24        |
| IP adresse: 192.168.0.4                | . 24       |
| Nettmask: 255.255.0                    | . 24       |
| Gateway: 192.168.0.1                   | . 24       |
| Stasjonsnummer: 1                      | . 24       |
| Web-Panel                              | . 24       |
| IP adresse: 192.168.0.10               | . 24       |
| Nettmask: 255.255.255.0                | . 24       |
| Gateway: 192.168.0.1                   | . 24       |
| Enhet 2                                | . 24       |
| Enhet 3                                | . 24       |
| Kompressorbilde Vilter:                | . 25       |
| Supervisor – Grunn oppsett Vilter:     | . 26       |
| Har oljetrykkspumpe                    | . 26       |
| Har digital HP                         | . 26       |
| Har digital LP                         | . 26       |
| Reg. oljetemperatur shunt              | . 27       |
| Kap. reg frekvensomformer              | . 27       |

| Dødsone for kap. reg akutator i forhold til pådrag fra samme   | 27 |
|----------------------------------------------------------------|----|
| Dødsone for volum. reg akutator i forhold til pådrag fra samme | 27 |
| Begrensninger                                                  | 27 |
| Supervisor – PID og Settpunkt Vilter:                          |    |
| PI settpunkt for regulering og begrensning:                    |    |
| Regulator for temperatur regulering                            |    |
| Regulator for strømbegrensning                                 |    |
| Regulator for avgangstrykksbegrensning                         | 29 |
| Regulator for sugetrykksbegrensning                            | 29 |
| Settpunkt for alarm og varsel                                  | 29 |
| Diverse sleid                                                  | 29 |
| Transmitter områder                                            | 29 |
| Sugetrykk                                                      | 29 |
| Avgangstrykk                                                   | 29 |
| Trykk før filter                                               | 29 |
| Trykk etter filter                                             | 29 |
| Andre områder                                                  | 29 |
| Kompressor kap. posisjon                                       | 29 |
| Kompressor volum posisjon                                      | 29 |
| Strømtrekk                                                     | 29 |
| Tidsinstillinger                                               | 29 |
| Tilkobling til en PC og bruk av Internet Explorer:             | 30 |
| Switch                                                         | 30 |
| Nett tilkobling                                                | 30 |
| Internet Explorer                                              | 30 |
| Snarvei på skrivebordet                                        | 30 |
| Egenskaper for snarvei på skrivebordet.                        | 31 |
| Tilkobling til en PC og bruk av Opera:                         | 32 |
|                                                                |    |

## Hovedbilde:

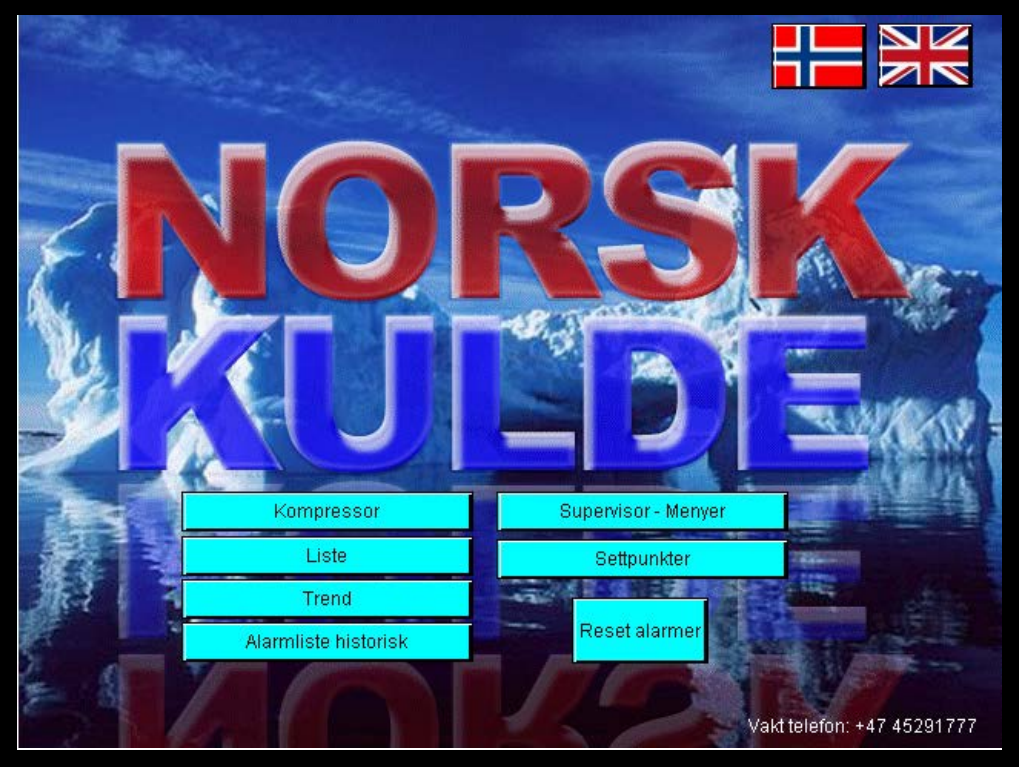

Består av flere menyvalg

#### Kompressor

Tar deg til hovedbilde av kompressor med visning av alle temperaturer og trykk den viser og så alle alarmer.

#### Liste

Viser deg en liste med alle trykk og temperaturer

#### Trend

Viser deg logging av temperaturer og trykk grafisk med kurver

#### Alarmliste historisk

Viser deg de siste 250 alarmer som er generert av systemet

#### Supervisor menyer

Tilgang for å sette opp systemet iht. hvilken kompressor og utstyr man har. Passordbeskyttet på høyt nivå. Kun for teknisk personell.

#### Settpunkt

Forandringer av settpunkt passordbeskyttet på lavere nivå.

#### Reset alarm

Trykknapp for å resette alarmer.

## Kompressorbilde WRV:

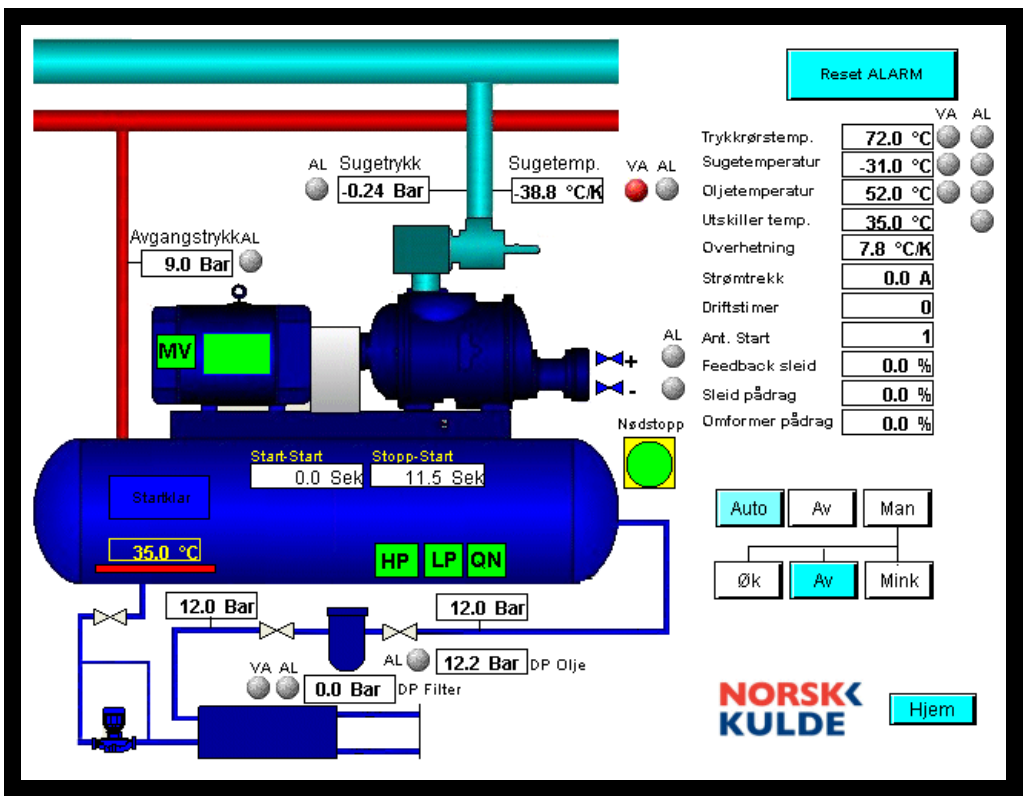

Her vises all informasjon for kompressor aggregatet som er av interesse under normal drift av anlegget.

HP - Avgangstrykk digital pressostat

LP – Sugetrykk digital pressostat

QN – Nivå i oljeutskiller

Startklar – Lyser grønn når kompressor er klar til start.

MV - Motorvern kompressor

VA - Advarsel om unormale forhold

AL – Alarm som medfører at kompressor stanser.

°C/K – Kalkulert temperatur i forhold til Sugetrykk

 $N {\it \emptyset} dstopp-Viser \ r {\it \emptyset} d \ hvis \ ekstern \ n {\it \emptyset} dstopp \ er \ aktivert.$ 

Brytere:

Av – Slå Auto-0-Man vender av

Auto - Anlegget kjøres i auto

Man - Anlegget kjøres manuelt

START – Start av kompressor i Auto

Øk – Manuell funksjon øker kapasitet

Mink - Manuell funksjon minker kapasitet

Av – Slår av både Øk og Mink bryter

I dette bildet så ser man at det ved siden av Øk kapasitet magnetventil er en rød alarm. Det betyr at vi gir et økesignal til magnetventil men det skjer ikke noe i forhold til dette. Feedback fra sleid indikerer at det ikke finnes en økning i forhold til at vi setter magnetventil til øk. Sleid indikerer 80% og har gjort det

i mer enn 2 minutt.

## Kompressorbilde XRV:

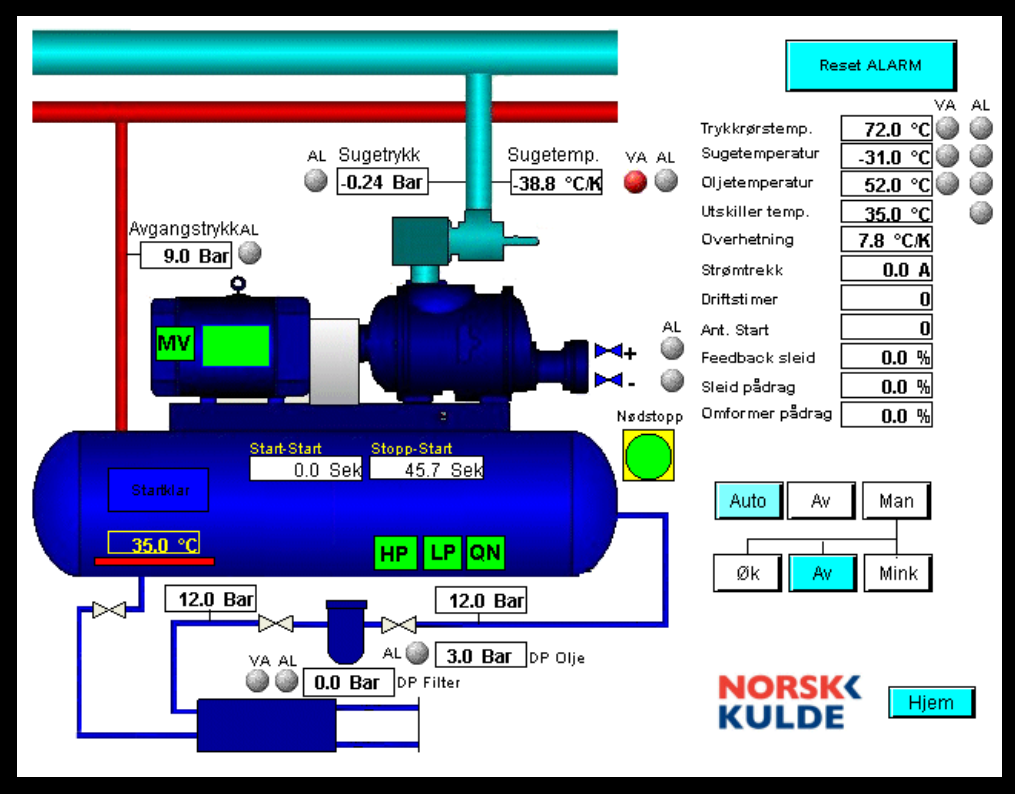

I grunnoppsett har vi valgt bort oljetrykkspumpe og vi har lagt inn at denne XRV kompressoren har frekvensomformer. En ser da at pumpe og MP55 ikke er tilstede og at vi har fått inn bilde av Omformer pådrag under Sleid pådrag. Superfeed magnetventil er også bort.

Vi har forandret grunnoppsettet til dette:

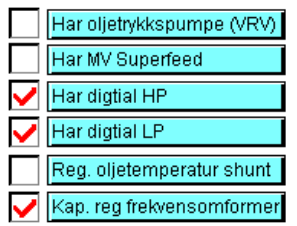

Ellers gjelder samme som for WRV.

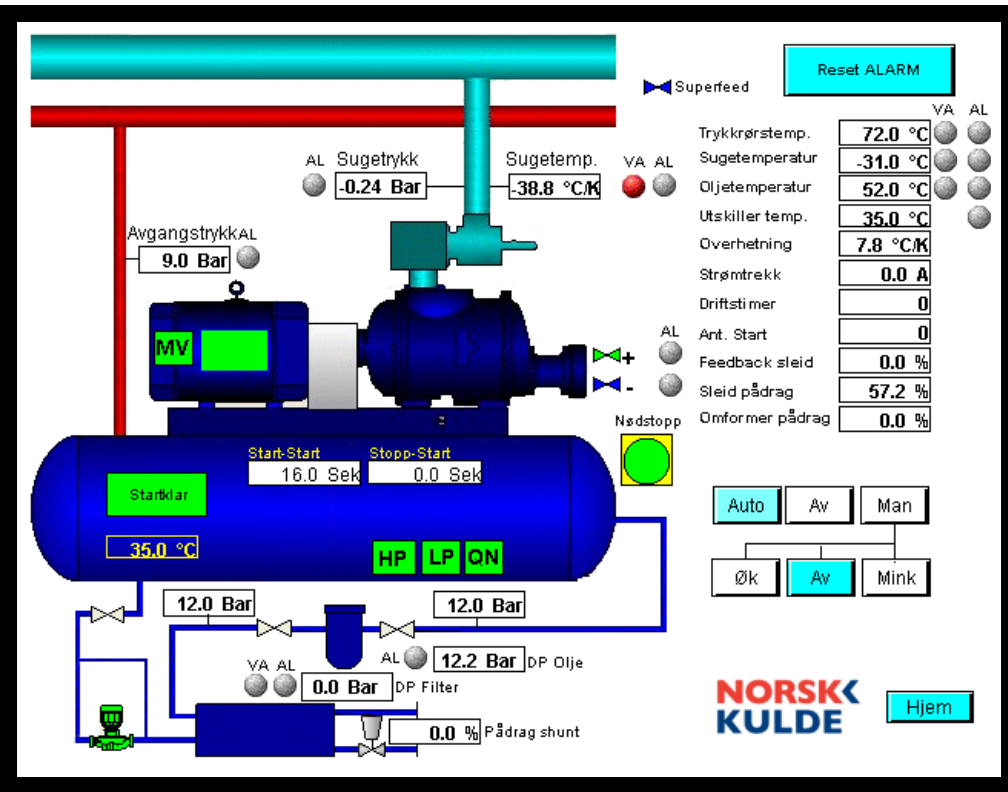

## Kompressorbilde WRV med frekvensomformer og shunt:

I grunnoppsett har vi valgt at WRV har shunt regulering for oljetemperatur og vi har lagt inn at denne WRV kompressoren har frekvensomformer. Vi har fått inn bilde av Omformer pådrag under Sleid pådrag.

Vi har forandret grunnoppsettet til dette:

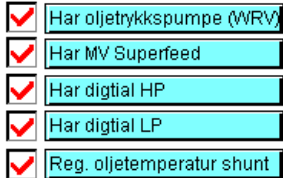

Kap. reg frekvensomformer

#### Alarmer forklaring:

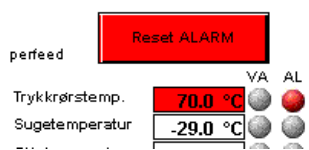

Ved alle alarmer vil trykknapp for reset alarm bli rød.

Her indikerer trykkrørstemperatur alarm, når feltet som angir målt temperatur er rødt betyr det at vi har sensorfeil. Hvis bare AL "lampe" lyser så har vi alarm for høy temperatur:

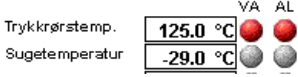

Her er det kun trykkrørstemperatur som har gitt alarm føler er ok.

## Listebilde:

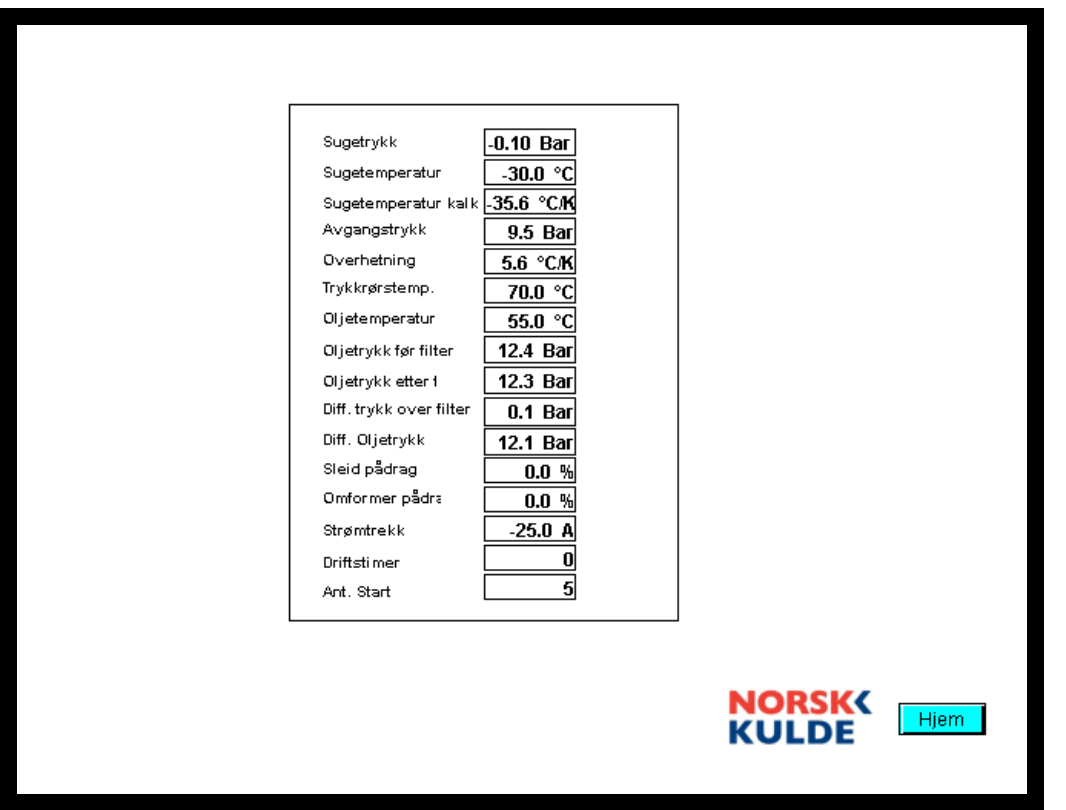

Viser de fleste temperaturer og trykk for anlegget.

## Trendbilde:

| 135<br>120<br>105        |               |                |            |              | 30<br>23<br>16<br>09     |
|--------------------------|---------------|----------------|------------|--------------|--------------------------|
| 090 075 060              |               |                |            |              | 02<br>-05<br>-12         |
| 045<br>030<br>015<br>000 |               |                |            |              | -19<br>-26<br>-33<br>-40 |
| 20:42:39                 | 00:42:39      | 04:42:39       | 08:42:39   | 12:42:39     | 16:42:39                 |
| 21.04.2010               | 22.04.2010    | 22.04.2010     | 22.04.2010 | 22.04.2010   | 22.04.2010               |
| << scroll                | < scroll      | Zoom ut        | Zoom inn   | scroll >     | scroll >>                |
| Slett logg               | Lagre logg ti | il fil 👘 Manue | ell mode   | Last på nytt |                          |
| Header                   | JK01.RT01.PV  | 0              | 150        |              |                          |
| ✓ Header                 | JK01.RT05.KV  | -40            | 30         | Λ            |                          |
| Header                   | JK01.RT03.MV  | / 0            | 100        |              |                          |
| Header                   | JK01.RP01.KV  | / -1           | 9          | V            |                          |
|                          | JK01.RP02.M   | / 0            | 30         |              |                          |

Viser historiske trend for de viktigste temperaturer, trykk og sleidposisjon

## Alarmer historisk:

| ΓID | Alarmtext              |             | Time On             |    | Time Off         |      | ACK      | PqUp  |
|-----|------------------------|-------------|---------------------|----|------------------|------|----------|-------|
| 23  | Sleid øk viser ikke st | igning      | 12.04.2010 22:26:12 | 2  |                  |      | ACK      |       |
| 9   | Varsel oljetemperatu   | ır          | 12.04.2010 22:25:01 |    |                  |      | ACK      |       |
| 4   | NØdstopp intern        |             | 12.04.2010 21:32:47 | ·  | 12.04.2010 21:3  | 3:05 | ACK      |       |
| 23  | Sleid øk viser ikke st | igning      | 12.04.2010 13:35:38 | i  | 12.04.2010 19:1  | 0:26 | ACK      | _     |
| 23  | Sleid øk viser ikke st | igning      | 12.04.2010 10:46:55 | i  | 12.04.2010 10:5  | 2:47 | ACK      | _     |
| 23  | Sleid øk viser ikke st | igning      | 12.04.2010 00:17:31 |    | 12.04.2010 00:1  | 8:15 | ACK      | -     |
| 20  | Oljetrykkspumpe ver    | n/driftsigr | 12.04.2010 00:09:09 |    | 12.04.2010 00:1  | 0:16 | ACK      | -     |
| 20  | Oljetrykkspumpe ver    | n/driftsigr | 12.04.2010 00:08:32 |    | 12.04.2010 00:0  | 9:04 | ACK      | -     |
| 20  | Oljetrykkspumpe ver    | n/driftsigr | 11.04.2010 23:46:52 | !  | 12.04.2010 00:0  | 8:27 | ACK      | -     |
| 20  | Oljetrykkspumpe ver    | n/driftsigr | 11.04.2010 23:43:18 | 1  | 11.04.2010 23:4  | 6:27 | ACK      |       |
| 20  | Ujetrykkspumpe ver     | n/antitsigr | 11.04.2010 23:39:18 | 1  | 111.04.2010 23:4 | 3:13 | ACK      | Pg Dn |
| Ac  | k Selected Alarms      | Delete S    | Belected Alarms     | То | tal Entries :    |      | Single S | elect |
| A   | Ack Alarms Types       | Delete      | Alarms types        |    | 41               |      |          |       |
|     | Ack Alarms List        | Delet       | e Alarms List       |    |                  |      |          |       |

Her vises de siste 250 alarmer som har skjedd på systemet.

Her kan gamle alarmer slettes men systemet fungerer som et roterende system slik at når det er kommet inn 250 alarm så vil den 251 alarmen skrive over den første alarmer.

Her ser man også klart når alarm er aktivert og når den er kvittert.

## Passordbilde:

| super  | ]              |
|--------|----------------|
|        |                |
|        |                |
|        |                |
| Logout |                |
|        | NORSK<br>KULDE |

For å komme inn på Supervisor – Menyer og Settpunkt må man legge inn brukernavn og passord.

For Supervisor er brukernavn: super passord er:XXXXX

Det finnes også ett brukernavn til som har samme rettigheter som supervisor dette brukernavnet er: norskkulde og passord er kjent for Norsk Kuldes personale. For Settpunkt som har et lavere nivå legges følende inn:

Brukernavn: maskinist Passord:octopus

## Supervisor – Menyer:

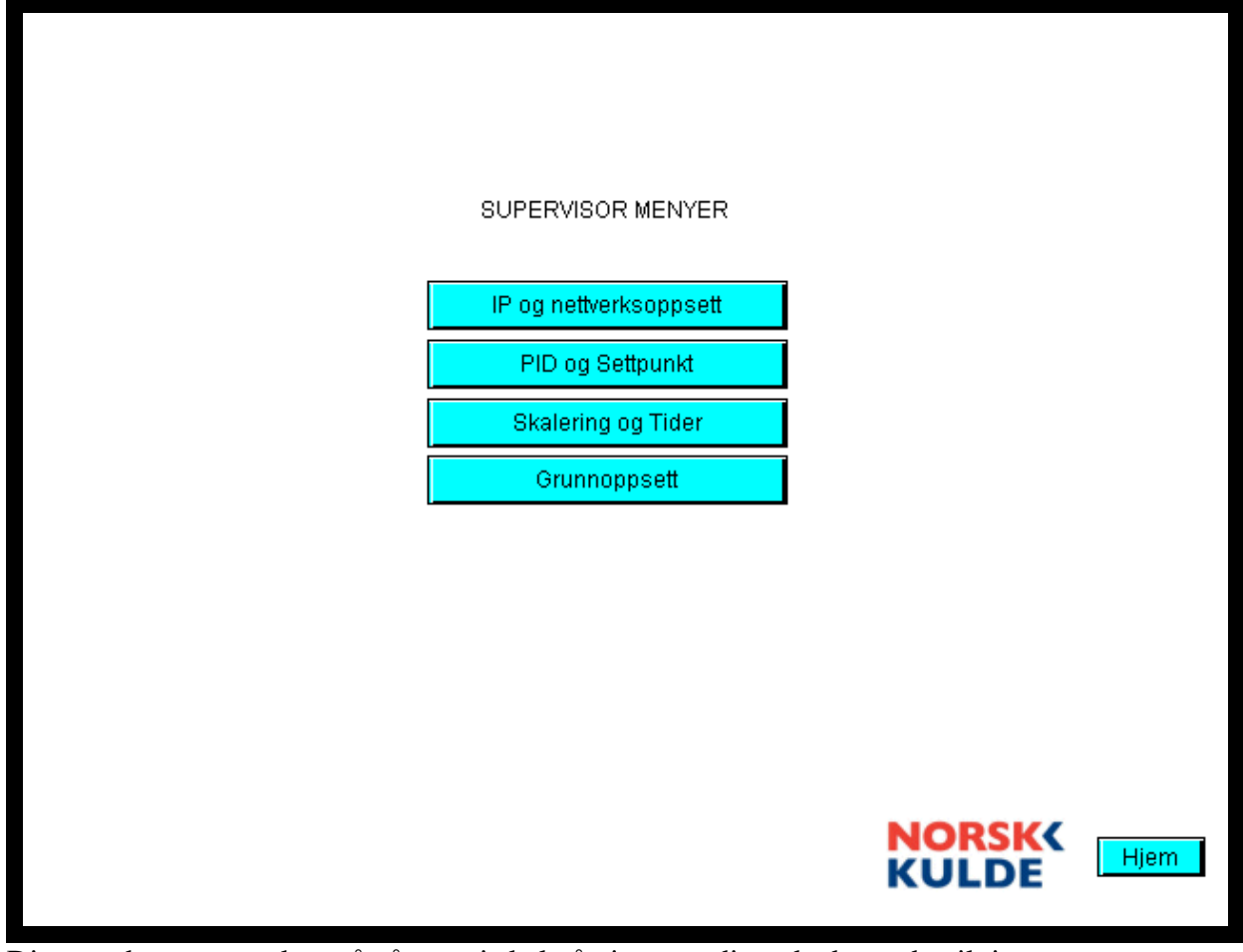

Disse undermenyene kan nå nås og vi skal gå gjennom disse da det er de viktigste menyene for oppsett av kompressor enheten.

## Supervisor – Grunn oppsett:

| Reg. oljetemperatur shunt<br>Kap. reg frekvensomformer | Y- På          |         |
|--------------------------------------------------------|----------------|---------|
|                                                        | NORSK<br>KULDE | (e<br>1 |

Her er knappene

#### Tilbake – Tilbake til Supervisor Menyer

#### Hjem – Tilbake til startside.

Vi har følgende mulige valg her.

#### Har oljetrykkspumpe (WRV)

Dette valget vil avgjøre om funksjonen for oljetrykkspumpe blir aktivert. Hvis denne velges bort forutsettes det at vi har en XRV uten oljetrykkspumpe og bildet av kompressor vil da forandre seg slik at pumpe og pressotat forsvinner fra bilde og programmet kjører på en annen måte.

#### Har MV Superfeed

Hvis det er koblet til superfeed på kompressor så aktiveres denne slik at man ved ca 70% pådrag eller mer aktiverer magnetventilen for superfeed

#### Har digital HP

Hvis kompressor er utstyr med digital høytrykkspressostat velges det her

#### Har digital LP

Hvis kompressor er utstyr med digital lavtrykkspressostat velges det her

#### Reg. oljetemperatur shunt

Hvis kompressor har shuntstyring på sekundærsiden av oljekjøler så velges det her, da kommer en modulerende shunt opp i bildet som vil styre etter oljetemperatur. Det kommer da opp ett settpunkt for denne reguleringen.

#### Kap. reg frekvensomformer

Hvis aggregatet i tillegg til sleid styring også har frekvensomformer så velges det her. Det betyr at man må forandre en del i oppsett for kompressor dette blir behandlet nærmere i menyen Supervisor PID og Settpunkt.

#### Dødsone for kap. reg sleide i forhold til pådrag fra sleide

Her kan man velge hvor stor prosent avvik i forhold til tilbakemelding fra sleiden man skal ha før magnetventil starter regulering. Y+ er øk kapasitet Y- er mink kapasitet, husk at Y- må ha negative tall.

#### Begrensning

#### Avgangstrykk

Her legger man inn trykk og kompressor vil starte avlastning hvis dette trykket oppnås.

#### Strømbegrensning

Her legger man inn strømbegrensning og kompressor vil starte avlastning hvis denne strømmen overstiges.

Med trykknappene Begrens kan man velge om man vil ha begrensning eller ikke.

#### Kalibrering av sleide

Her kan man starte oljetrykkspumpe og manuelt øke og minke kapasitet. NB fungerer kun når begge brytere er av i kompressorbildet.

| Supervisor | <b>PID og</b> | Settpunkt: |
|------------|---------------|------------|
|------------|---------------|------------|

| PI settpunkt for regulering og begrensning         P verdi       80.00         Temperatur/Trykk         I verdi       60.0         P verdi       50.00         Strøm         I verdi       20.0         begrensing         P verdi       66.00         Avgangstrykk         I verdi       31.0         Oljetemperatur         regulering         Verdi       0.0         Oljetemperatur         regulering         Varsel         Avgangstrykk       12.0 Bar         Trykkrørstemp.       120.0 °C         Høy       60.0 °C         Oljetemperatur       60.0 °C         Lavtrykkstemp.       -41.0 °C/k         Lav       -38.0 °C/k         Oljetrykk       0.0 Bar         Trykk over filter       0.5 Bar         Høy       0.5 Bar | Totalt 0 100%         0% sleid       0.0         100% sleid       33.0         Minimum HZ       33.1 %         Pådrag omformer         Maksimum HZ       66.0 %         0%       66.1 %         0%       100.0 %         0%       100.0 %         0%       100.0 %         0%       100.0 %         0%       100.0 %         0%       100.0 %         0%       100.0 %         0%       100.0 %         0%       100.0 %         0%       100.0 %         0%       100.0 %         Notsensor 3       100.0 %         0%       100.0 %         100%       100.0 %         Sugetemperatur       -35.0 °C/k         Nattsenk       -32.0 °C/k         Settpunkt oljetemp.       55.0 °C |
|----------------------------------------------------------------------------------------------------|----------------------------------------------------------------------------------------------------|
| Diverse sleid       Sleid     0%       0%     0.6 %       Sleid     98.0 %       Superfeed     70.0 %                                                                                                    | NORSK(<br>KULDE                                                                                                    |

#### PI settpunkt for regulering og begrensning:

#### Regulator for temperatur regulering

Her legger man inn Proposjonalfaktor (forsterkning) og Integral (tid)

#### Regulator for strømbegrensning

Her legger man inn Proposjonalfaktor (forsterkning) og Integral (tid)

#### Regulator for avgangstrykksbegrensning

Her legger man inn Proposjonalfaktor (forsterkning) og Integral (tid)

#### Dødsone for kap. reg sleide i forhold til pådrag fra sleide

Her kan man velge hvor stor prosent avvik i forhold til tilbakemelding fra sleiden man skal ha før magnetventil starter regulering. Y+ er øk kapasitet Y- er mink kapasitet, husk at Y- må ha negative tall.

#### Settpunkt for alarm og varsel

Her er teksten selvforklarende og man legger inn de grenser som man mener er korrekt.

#### Diverse sleid

Her legger man inn hva som er 0% og hva som er 100% for sleid, disse verdiene må kanskje justeres hvis sleidindikator ikke er 100% nøyaktig for eksempel 4% er det samme som 0% og 97% er det samme som 100%

#### Superfeed %

Hvis man har superfeed magnetventil så legger man inn her hvor stor % pådrag fra sleid skal aktivere magnetventil her vil magnetventil åpne når pådrag er 70% eller større.

#### Totalt 0..100%

#### Singel

Dette feltet skal være forskjellig om man har krysset av for denne i grunnoppsettet:

Det betyr at vi i tillegg til å kapasitetsregulere kompressor med sleid også har frekvensomformer.

|             | Totalt 0 10 | 10%               |
|-------------|-------------|-------------------|
| 0% sleid    | 2.0 %       | Ola i da Balazara |
| 100% sleid  | 100.0 %     | Sleidpadrag       |
| Minimum HZ  | 100.0 %     |                   |
| Maksimum HZ | 100.0 %     | Paurag ornionner  |
|             |             |                   |

Dette er normalinnstilling uten frekvensomformer

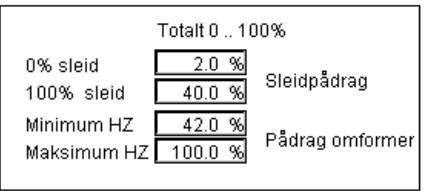

Dette er normalinnstilling med frekvensomformer

Man bestemmer her hvor stor del av pådraget fra regulator på en skala fra 0 til 100% skal tildeles sleidpådrag og hvor stor del som skal være frekvensomformer pådrag. Dette er det opp til supervisor å avgjøre, grensene kan selvfølgelig forandres for og få et best mulig regulerings regime.

#### Master

Hvis vi har flere enn en kompressor så må vi også legge inn pådrag for de resterende Slave kompressorene. Her vises eksempel med 1 Master og 1 Slave:

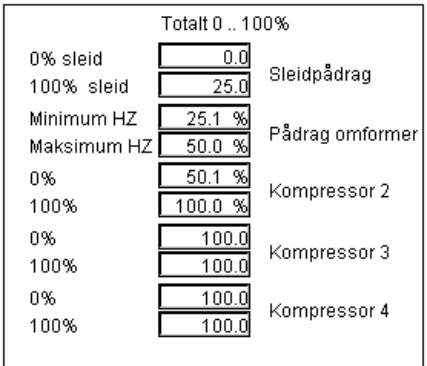

Her vises et eksempel med 1 Master og 3 Slave kompressorer:

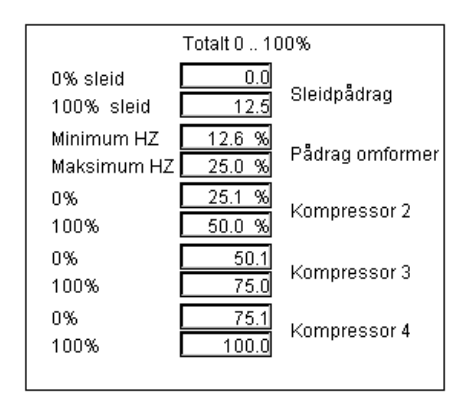

#### Slave

Ved Slave så trenger man ikke å modifisere andre parameter enn de to første altså sleide og pådrag frekvensomformer hvis man har omformer.

#### Settpunkt regulering

#### Sugetemperatur

Her legger man inn hvilken reguleringstemperatur kompressor skal følge.

#### Nattsenk

Dette er et valg som gjør at man enkelt kan skifte settpunkt ved å trykke på nattsenk

knappen

så forandres settpunktet fra sugetemperatur til nattsenk temperatur.

#### Settpunkt oljetemperatur

Hvis man har shuntventil for styring av oljetemperatur så legger man inn temperatur vi vil regulere utfra. Denne temperaturen vil ikke dukke opp hvis vi ikke har valgt følgende: Reg. oljetemperatur shunt

#### Begrensning

#### Avgangstrykk

Her legger man inn trykk og kompressor vil starte avlastning hvis dette trykket oppnås.

#### Strømbegrensning

Her legger man inn strømbegrensning og kompressor vil starte avlastning hvis denne strømmen overstiges.

Med trykknappene Begrens kan man velge om man vil ha begrensning eller ikke.

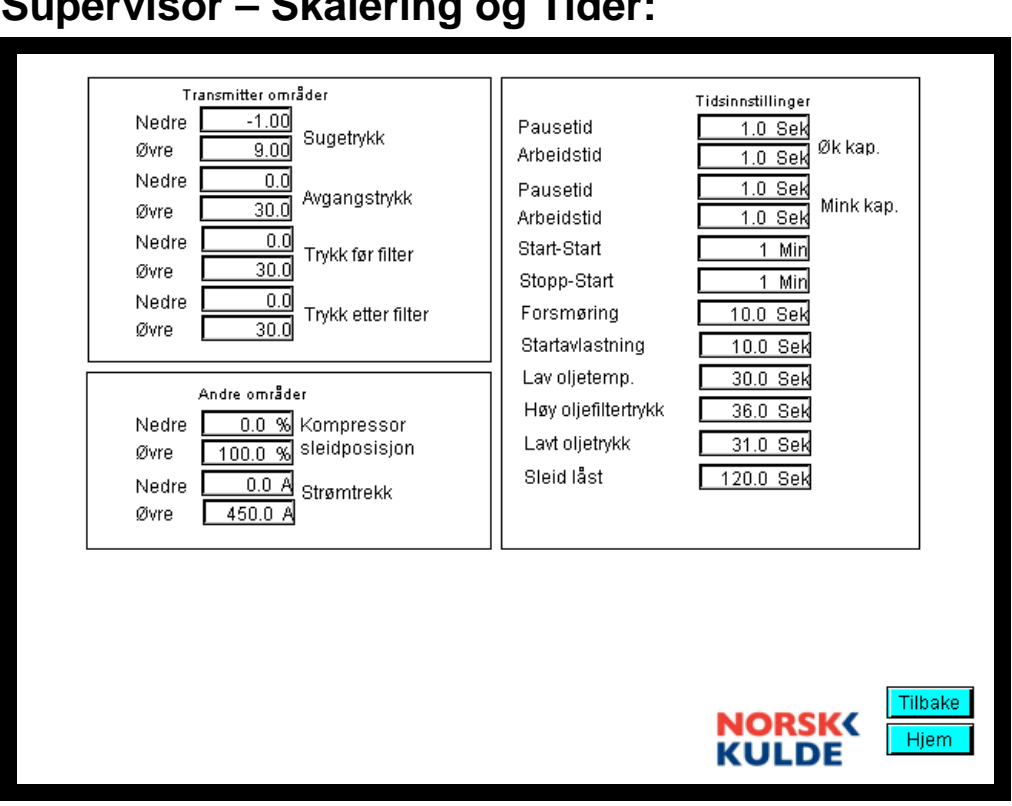

## Supervisor – Skalering og Tider:

#### Transmitter områder

#### Sugetrykk

Vi har lagt disse ut i eget bilde fordi man skal kunne ta i bruk en ikke standard transmitter ved feil på transmitter. Hvis man ikke har en som f.eks går fra -1 til 9 bar så kan man bruke en som går fra -1 til 25 da må sugetrykk Øvre endres til 25.

#### Avgangstrykk

Samme som sugetrykk

Trykk før filter Samme som sugetrykk

Trykk etter filter Samme som sugetrykk

#### Andre områder

#### Kompressor sleidposisjon Her legger man inn 0% 100% da dette er området sleiden indikerer

#### Strømtrekk

Her legger man inn hva som er maks strømtrekk fra 1. frekvensomformer eller 2. ampermeter som gir 4..20mA som signal ut.

#### Tidsinstillinger

Teksten her er selvforklarende.

## Supervisor – IP nettverksoppsett:

|                                        | IP: 192<br>MASK: 255<br>GATEWAY: 192<br>STASJON NR 1<br>Ved forandring a<br>følgende tas her<br>Web_Panel og P<br>brukerveilednin | 168     190       255     255       168     1       168     1       3w IP adresse og stasjon<br>rsyn til. Etter forandring n<br>'c adresse forandres se<br>g. | Skriv<br>Skriv<br>Škriv                |                 |                 |
|----------------------------------------|----------------------------------------------------------------------------------------------------|----------------------------------------------------------------------------------------------------|----------------------------------------|-----------------|-----------------|
| Samkjørin<br>Master<br>Slave<br>Singel | g kompressorer<br>Komp. 2<br>Komp. 3<br>Komp. 4                                                                                   | IP adresser for kompresso<br>192 168 0<br>192 168 0<br>192 168 0                                                                                              | orer Prioritert s<br>5 2<br>6 3<br>7 4 | startrekkefølge |                 |
|                                        |                                                                                                    |                                                                                                    |                                        | NORSK(<br>KULDE | Tilbake<br>Hjem |

#### IP

Hvis flere aggregater finnes på samme nett må IP adresse forandres for hver enkelt enhet slik at man ikke får TCP/IP konflikt på nettet.

#### MASK

Nettverksmaske kan også forandres hvis det kreves spesielle områder for IP innstillingen.

#### GW:

Standard Gateway kan legges inn her

#### STASJON NR:

Samme som for IP adresse hvis vi har flere enheter så må man legge inn forskjellige stasjonsnummer her.

#### Samkjøring kompressorer

#### Master

Det kan kun være en Master.

Hvis man velger Master så må man velge minst 1 Slave kompressor i bildet har vi valgt 4

Slavekompressorer. Når Master er valgt må man under menyen Supervisor - PID og Settpunkt skalere Master og Slave kompressorer. Dette angis som en prosent andel av totalt pådrag fra Master. Der man fordelere 0 til 100 % på de 4 kompressorene. I dette tilfellet har vi 4 like store kompressorer og således fordeles disse med 25 % på hver.

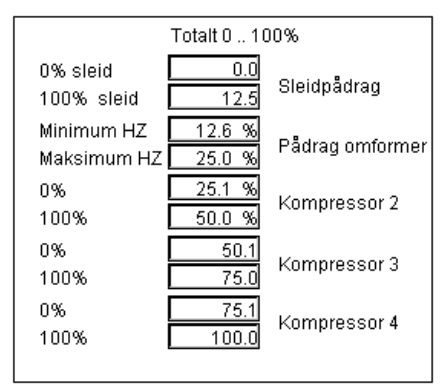

De to første punktene er Master kompressor, hvis man f.eks kun har sleid og ikke frekvensomformer så vil området være slik:

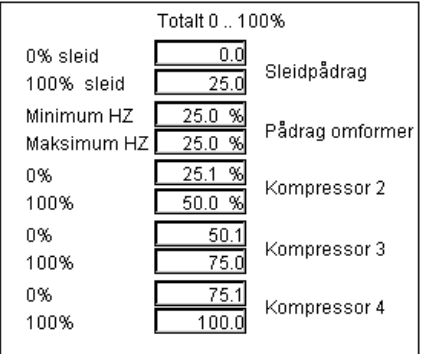

NB! Ved styring fra Master brukes sugetrykk/temperatur og hvis vi får en følerfeil fra denne så vil følgende skje:

1.Master kompressor stopper

2.Master kompressor sender beskjed til alle slaver slik at disse blir satt til Singel og styres individuelt i forhold til settpunkt på hver enkelt enhet. Når man kjører et Master, Slave konsept så bør man legge inn forskjellige settpunkt på de andre enhetene slik at f.eks Kompressor 2 har settpunkt på -32, Kompressor 3 har settpunkt på -35 osv.

Nedenfor er et bilde der vi kun har 2 kompressorer, en Master og en Slave da blir oppsettet under menyen Supervisor - PID og Settpunkt slik:

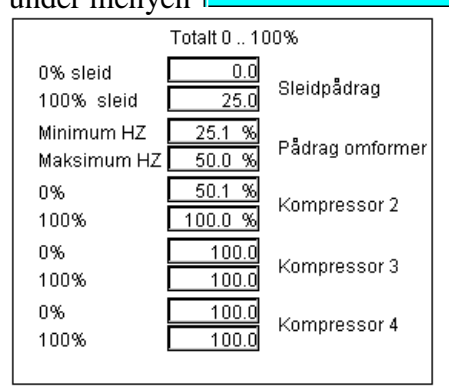

Er f.eks kompressor 2 i dette tilfellet halvparten av størrelsen av kompressor 1 så får vi dette oppsettet:

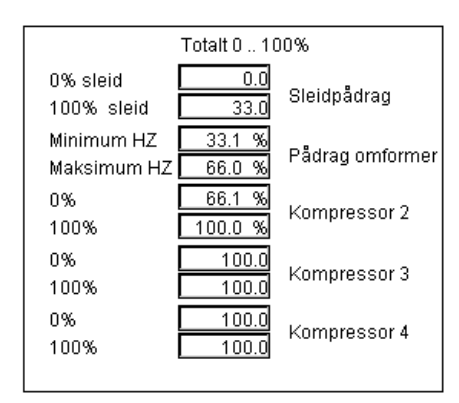

#### Slave

Hvis man velger at kompressor er Slave:

| Samkjøring ko | ompressorer | IP adresser for kompressorer | Prioritert startrekkefølge |
|---------------|-------------|------------------------------|----------------------------|
| Master        | Komp. 2     | 192 168 0 5                  | 2                          |
| Slave         | Komp. 3     | 192 168 0 6                  | 3                          |
| Singel        | Komp. 4     | 192 168 0 7                  | 4                          |

Vil kompressor bli styrt av Master, slik at når Master kompressor har oppnådd 100 % pådrag så starter Slave 1 (Komp 2) og når Slave 1 har oppnådd 100% pådrag så starter Slave 2 (Komp 3) osv. Slavestyring blir opphevet hvis sugetrykk/temp på master indikerer en følerfeil, da vi Slave innstilling automatisk bli satt til Singel og hver enkelt kompressor vil regulerer i forhold til settpunkt på hver enkelt kompressor.

#### Singel

Her reguleres hver enkelt kompressor hver for seg. For en samkjøring her så må man sette forskjellige settpunkt for hver enkelt kompressor.

| Samkjøring kompressorer |        | kompressorer | IP adresser for kompressorer | Prioritert startrekkefølge |  |
|-------------------------|--------|--------------|------------------------------|----------------------------|--|
|                         | Master | Komp. 2      | 192 168 0 5                  | 2                          |  |
|                         | Slave  | Komp. 3      | 192 168 0 6                  | 3                          |  |
|                         | Singel | Komp. 4      | 192 168 0 7                  | 4                          |  |

#### IP adresser for kompressorer

#### Master

Før man velger en kompressor som master må man legge inn IP adresser for de respektive kompressorene.

Slave Uten betydning

Singel Uten betydning

#### Prioritert startrekkefølge.

#### Master

Her kan man bytte på prioritet for å få lik driftstid på slavene. Dette gjøres før man velger master.

Slave

Uten betydning

Singel Uten betydning

## Settpunkter bilde:

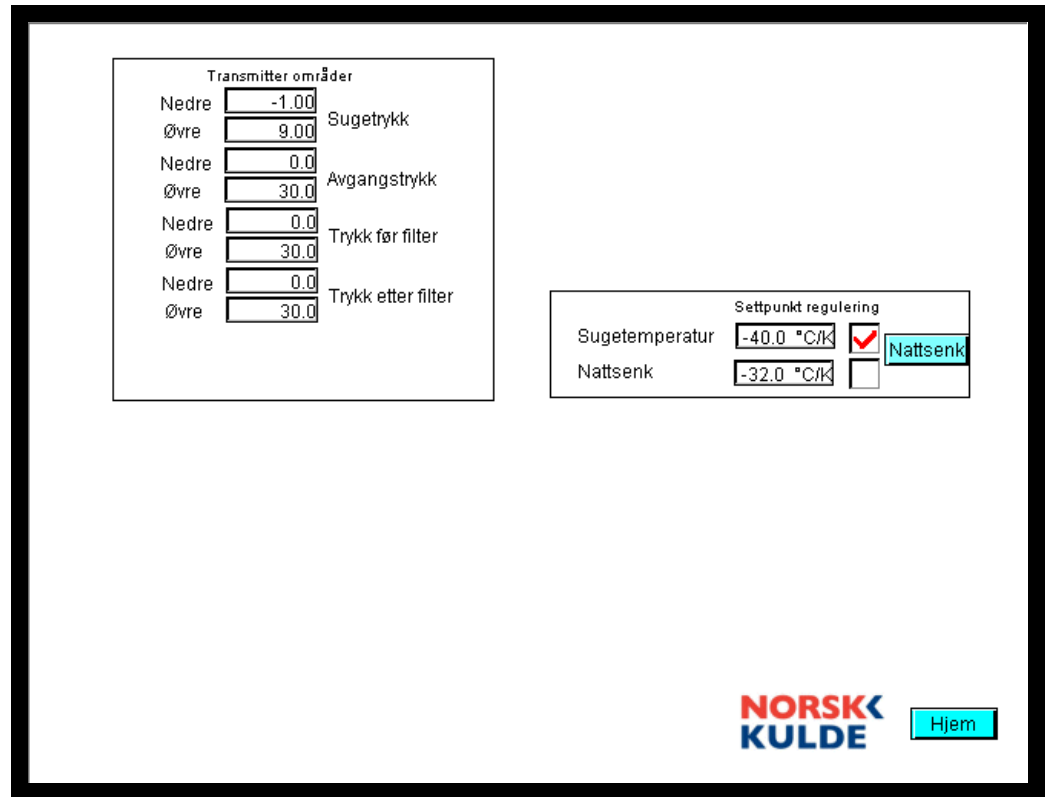

Samme forklaring som på side 15. Denne menyen er for maskinist som ikke skal ha tilgang til grunnoppsett men skal kunne forandre reguleringstemperaturen.

## Beskrivelse når man har 3 kompressorer

Alle kompressorenheter kommer oppsatt med følgende standard oppsett.

IP adresse: 192.168.0.4 Nettmask: 255.255.255.0 Gateway: 192.168.0.1 Stasjonsnummer: 1 Web-Panel IP adresse: 192.168.0.10 Nettmask: 255.255.255.0 Gateway: 192.168.0.1

I dette tilfellet vil den første enheten ikke trenge noen forandring hvis ikke alle enheter skal kobles opp på et eksisterende nettverk der man for å få kontakt med enhetene via en PC trenger å forandre IP adressen, nettmask og Gateway. Før man kobler sammen de 3 enhetene på nettverket må man avgjøre om enhet 2 og 3 med følgende settinger forutsatt at man kan beholde 192.168.0.4.

#### Enhet 2

For enhet 2 går man inn i konfigurasjonsmenyen og legger inn IP adresse 192.168.0.5 og Stasjonsnr: 2 velg klikk på skriv. Ny adresse er nå lagt inn i enheten. Man må nå åpne setupmenyen på Web panelet og forandre IP adressen til 192.168.0.5 for enheten vi skal snakke med og 192.168.0.11 for selve Web panelet. Ta strømmen på panelet slik at vi får en reset av skjerm systemet.

#### Enhet 3

For enhet 3 går man inn i konfigurasjonsmenyen og legger inn IP adresse 192.168.0.6 og Stasjonsnr: 2 velg klikk på skriv. Ny adresse er nå lagt inn i enheten. Man må nå åpne setupmenyen på Web panelet og forandre IP adressen til 192.168.0.6 for enheten vi skal snakke med og 192.168.0.12 for selve Web panelet. Ta strømmen på panelet slik at vi får en reset av skjerm systemet.

## Kompressorbilde Vilter:

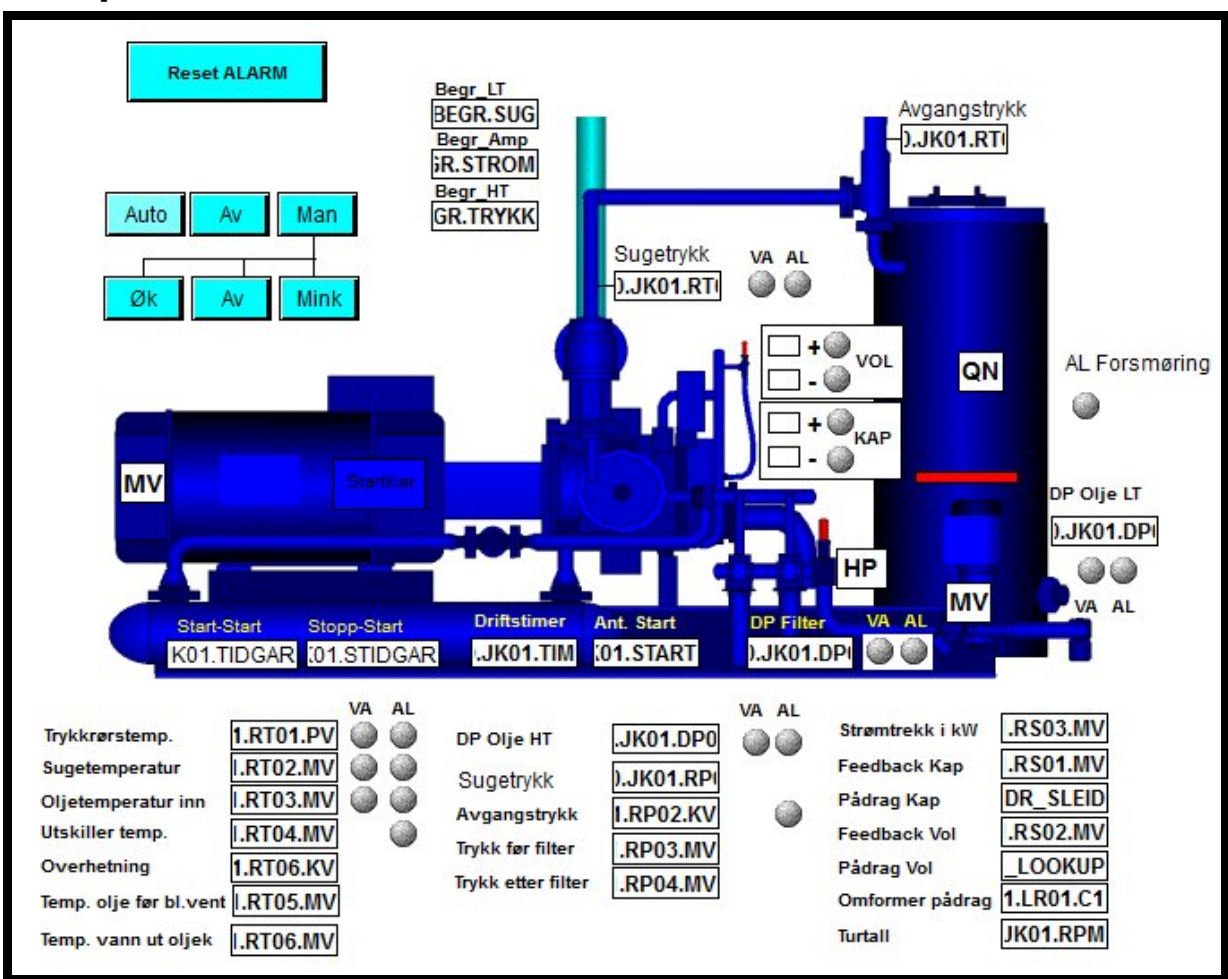

Her vises all informasjon for kompressor aggregatet som er av interesse under normal drift av anlegget.

HP – Avgangstrykk digital pressostat

QN - Nivå i oljeutskiller

Startklar – Lyser grønn når kompressor er klar til start.

 $MV-Motorvern\ kompressor$ 

MV - Motorvern oljetrykkspumpe

VA - Advarsel om unormale forhold

AL – Alarm som medfører at kompressor stanser.

 $^{\circ}C/K$  – Kalkulert temperatur i forhold til Sugetrykk

Brytere:

Av - Slå Auto-0-Man vender av

Auto – Anlegget kjøres i auto

Man - Anlegget kjøres manuelt

Øk – Manuell funksjon øker kapasitet

Mink - Manuell funksjon minker kapasitet

Av – Slår av både Øk og Mink bryter

|                                        | ar oljetrykkspumpe                                                                       |
|----------------------------------------|------------------------------------------------------------------------------------------|
|                                        | ar digtial HP                                                                            |
| <u> </u>                               | ar digtial LP                                                                            |
| ✓ R                                    | eg. oljetemperatur shunt                                                                 |
| 🗸 🔀                                    | ap. reg frekvensomformer                                                                 |
| Kalibr                                 | rering av Kap og Volum sleide                                                            |
| Nedre 0<br>Øvre 0<br>Nedre 0<br>Øvre 0 | 1.YREF1 Kompressor<br>1.YREF2 Kap posisjon<br>2.YREF1 Kompressor<br>2.YREF2 Vol posisjon |
| 0                                      | ljetrykkspumpe                                                                           |
|                                        | Øk Kap motor                                                                             |
|                                        | Øk Vol motor<br>Mink Vol motor                                                           |
|                                        | Overstyr ved kalibrering                                                                 |
| Step                                   | omotor Kap dødsone regulering                                                            |
| Y+ På<br>Y+ Av                         | _POS_On Stepmotor                                                                        |
| Y- Av<br>Y- På                         | NEG_OFF Stepmotor<br>_NEG_On mink kap.                                                   |
| Ste                                    | pmotor Vol dødsone regulering                                                            |
| Y+ På                                  | _POS_On Stepmotor                                                                        |
| Y+Av                                   | POS_Off Øk vol.                                                                          |
| Y- AV<br>Y- På                         | NEG_On mink vol.                                                                         |
| Avgangstrykk                           | Begrensning<br>RP02.SP1                                                                  |
| Strøm                                  | 1.RE01.SP V Begrens                                                                      |
|                                        |                                                                                          |

### Supervisor – Grunn oppsett Vilter:

Her er knappene

#### Har oljetrykkspumpe

Dette valget vil avgjøre om funksjonen for oljetrykkspumpe blir aktivert.

#### Har digital HP

Hvis kompressor er utstyr med digital høytrykkspressostat velges det her

#### Har digital LP

Hvis kompressor er utstyr med digital lavtrykkspressostat velges det her

#### Reg. oljetemperatur shunt

Hvis kompressor har shuntstyring på sekundærsiden av oljekjøler så velges det her, da kommer en modulerende shunt opp i bildet som vil styre etter oljetemperatur. Det kommer da opp ett settpunkt for denne reguleringen.

#### Kap. reg frekvensomformer

Hvis aggregatet i tillegg til sleid styring også har frekvensomformer så velges det her. Det betyr at man må forandre en del i oppsett for kompressor. Dette blir behandlet nærmere i menyen Supervisor PID og Settpunkt.

#### Dødsone for kap. reg akutator i forhold til pådrag fra samme

Her kan man velge hvor stor prosent avvik i forhold til tilbakemelding fra aktuator man skal ha før stepmotor starter regulering. Y+ er øk kapasitet Y- er mink kapasitet, husk at Y- må ha negative tall.

#### Dødsone for volum. reg akutator i forhold til pådrag fra samme

Her kan man velge hvor stor prosent avvik i forhold til tilbakemelding fra aktuator man skal ha før stepmotor starter regulering. Y+ er øk kapasitet Y- er mink kapasitet, husk at Y- må ha negative tall.

#### Begrensninger

Her kan man velge om man skal ha begrensninger på sugetrykk, strømtrekk og avgangstrykk.

## Supervisor – PID og Setpunkt Vilter:

| PI settpunkt for regulering og begrensning         P verdi       S.P_TEMP         I verdi       G.I_TEMP         regulering       1.ITIDSEK         P verdi       P_STROM         Strøm         I verdi       J.STROM         P verdi       AVGANG         Avgangstrykk         I verdi       AVGANG         P verdi       Strøm         P verdi       STROM         Begrensing         P verdi       Strøng         P verdi       Strøng         P ve | Transmitter områder         Nedre       01.YREF1         Øvre       01.YREF2         Nedre       02.YREF1         Øvre       02.YREF2         Avgangstrykk         Nedre       03.YREF1         Øvre       03.YREF2         Nedre       04.YREF2         Nedre       04.YREF1         Øvre       04.YREF2                                                                                                    |
|----------------------------------------------------------------------------------------------------|----------------------------------------------------------------------------------------------------|
| Settpunkt AlarmVarselAvgangstrykk1.RP02.SPTrykkrørstemp.1.RT01.SPHøy.RT01.SP1Oljetemperatur1.RT03.SPHøy.RT03.SP1Lavtrykkstemp.1.RT02.SPSugetemperatur1.RT05.SPLav.RT05.SP3Oljetrykk LT1.RP03.SP1Lav.RP03.SP3Oljetrykk HT.RP03.SP1Lav.RP03.SP4Trykk over filter1.DP02.SPHøy.DP02.SP1Utskiller temp.Lav1.RT04.SP                                                                                                    | Andre områder         Nedre       01.YREF1       Kompressor         Øvre       01.YREF2       Kap posisjon         Nedre       02.YREF1       Kompressor         Øvre       02.YREF2       Vol posisjon         Nedre       03.YREF2       Strømtrekk         Øvre       03.YREF2       Strømtrekk         Øvre       03.YREF2       Strømtrekk         Øvre       03.YREF2       Øk kap         Pausetid       01.PTID_OK       Øk kap         Pausetid       I.PTID_MINK       Mink kap.         Start-Start       TID_START         Stopp-Start       TID_START |
| Diverse sleid<br>Sleid 0% <u>1.SETP 0P</u><br>Sleid 100% <u>ETP 100P</u><br>Sleid 0% <u>1.SETP 0V</u><br>Sleid 100% <u>SLETP 100V</u> Volum                                                                                                    | Startavlastning BINK.AVLAST<br>Lav oljetemp. 11.RT04.SEK<br>Høy oljefiltertrykk 1.RP04.SEK<br>Lavt oljetrykk 1.RP03.SEK<br>Kap/Vol låst I.SLEIDLAST<br>Forsink. nivå oljeutsk 1.QN01.SEK                                                                                                    |

#### PI settpunkt for regulering og begrensning:

#### Regulator for temperatur regulering

Her legger man inn Proposjonalfaktor (forsterkning) og Integral (tid)

#### Regulator for strømbegrensning

Her legger man inn Proposjonalfaktor (forsterkning) og Integral (tid)

#### Regulator for avgangstrykksbegrensning

Her legger man inn Proposjonalfaktor (forsterkning) og Integral (tid)

#### Regulator for sugetrykksbegrensning

Her legger man inn Proposjonalfaktor (forsterkning) og Integral (tid)

#### Settpunkt for alarm og varsel

Her er teksten selvforklarende og man legger inn de grenser som er korrekt for det aktuelle anlegg.

#### Diverse sleid

Her legger man inn hva som er 0% og hva som er 100% for aktuatorer, disse verdiene må ofte justeres for avvik i stepmotorindikator. Eksempel: 4% er det samme som 0% og 97% er det samme som 100%

#### Transmitter områder

#### Sugetrykk

Vi har lagt disse ut i eget bilde fordi man skal kunne ta i bruk en ikke standard transmitter ved feil på transmitter. Hvis man ikke har en som f.eks går fra -1 til 9 bar så kan man bruke en som går fra -1 til 25 da må sugetrykk Øvre endres til 25.

Avgangstrykk Samme som sugetrykk

Trykk før filter Samme som sugetrykk

Trykk etter filter Samme som sugetrykk

#### Andre områder

Kompressor kap. posisjon Her legger man inn 0% 100% da dette er området stepmotor indikerer

#### Kompressor volum posisjon

Her legger man inn 0% 100% da dette er området stepmotor indikerer

#### Strømtrekk

Her legger man inn hva som er maks strømtrekk fra 1. frekvensomformer eller 2. ampermeter som gir 4..20mA som signal ut.

#### Tidsinstillinger

Teksten her er selvforklarende.

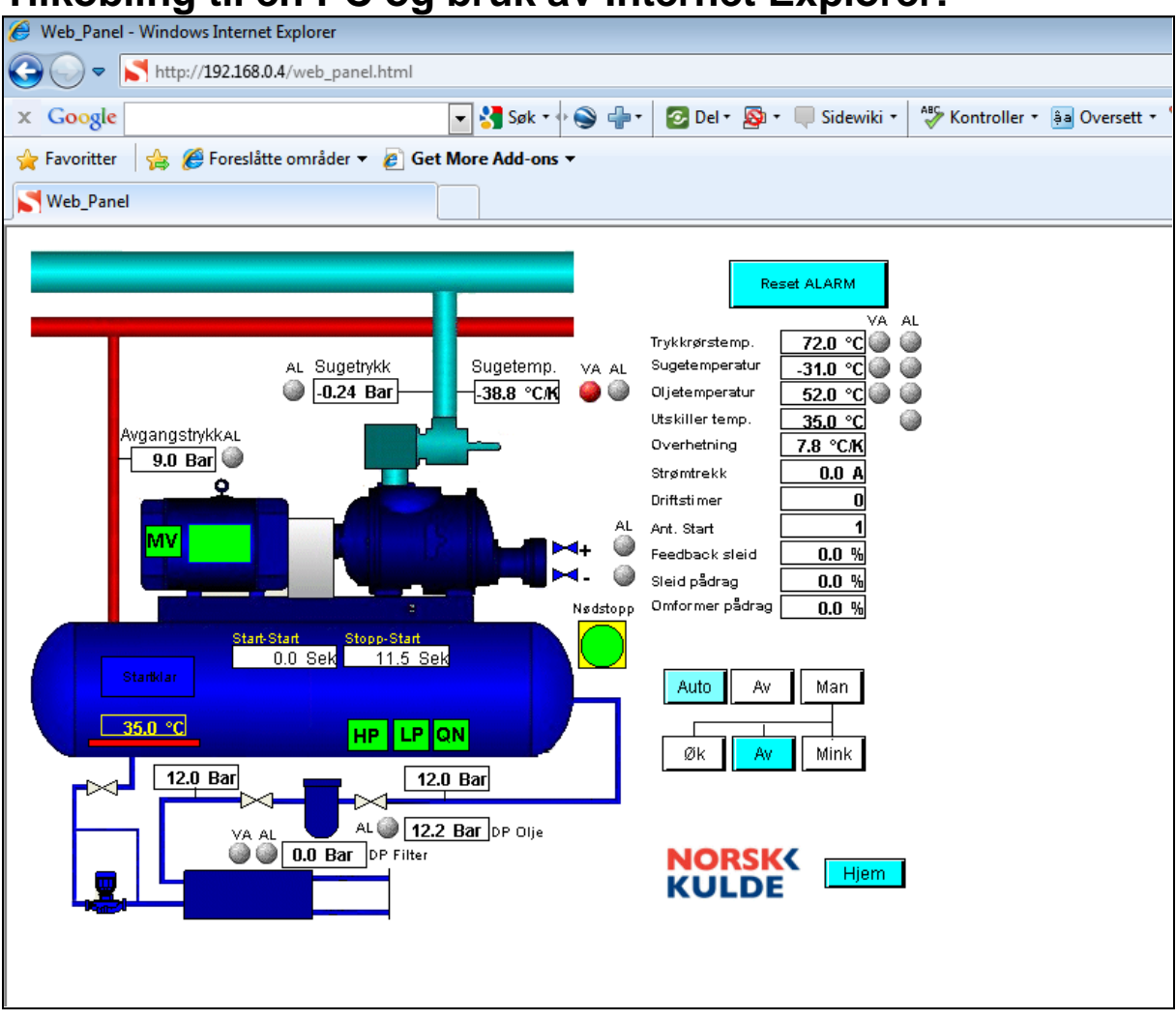

## Tilkobling til en PC og bruk av Internet Explorer:

#### Switch

Hver kompressor enhet leveres med innebygget 4ports switch.

#### Nett tilkobling

Man kan enkelt koble en nettverkskabel (Cat6) til denne switchen og videre til en vanlig datamaskin.

#### Internet Explorer

Når datamaskin er tilkoblet enheten starter man Internet Eksplorer og taster inn IP adressen til enheten. f.eks 192.168.0.190/Web\_panel.html.

Da får man opp samme bilde som på Webpanel montert i front på enhet. Man kan også sette denne siden som startside i IE.

#### Snarvei på skrivebordet

Man kan også legge en snarvei til bildet på skrivebordet hvis man har flere enheter så kan man ha en snarvei til hver av dem.

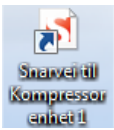

#### Egenskaper for snarvei på skrivebordet.

| 🔊 Egenskaper for Snarvei til Kompressor enhet 1 |                                                  |           |          |                 |      |  |  |  |  |
|-------------------------------------------------|--------------------------------------------------|-----------|----------|-----------------|------|--|--|--|--|
| Generelt Webd                                   | okument                                          | Sikkerhet | Detaljer | Tidligere versj | oner |  |  |  |  |
| Snarve                                          | Snarvei til Kompressor enhet 1                   |           |          |                 |      |  |  |  |  |
| URL-adresse:                                    | URL-adresse: http://192.168.0.190/Web_panel.html |           |          |                 |      |  |  |  |  |
| Hurtigtast:                                     | Ingen                                            |           |          |                 |      |  |  |  |  |
| Besøk:                                          | Ukjent                                           |           |          |                 |      |  |  |  |  |
|                                                 |                                                  |           |          | Endre ikor      | n    |  |  |  |  |
|                                                 |                                                  |           |          |                 |      |  |  |  |  |
|                                                 |                                                  |           |          |                 |      |  |  |  |  |
|                                                 |                                                  |           |          |                 |      |  |  |  |  |
|                                                 |                                                  |           |          |                 |      |  |  |  |  |
|                                                 |                                                  |           |          |                 |      |  |  |  |  |
|                                                 |                                                  |           |          |                 |      |  |  |  |  |
|                                                 |                                                  |           |          |                 |      |  |  |  |  |
|                                                 |                                                  |           |          |                 |      |  |  |  |  |
|                                                 |                                                  | ОК        | Avbry    | t Bru           | Jk   |  |  |  |  |

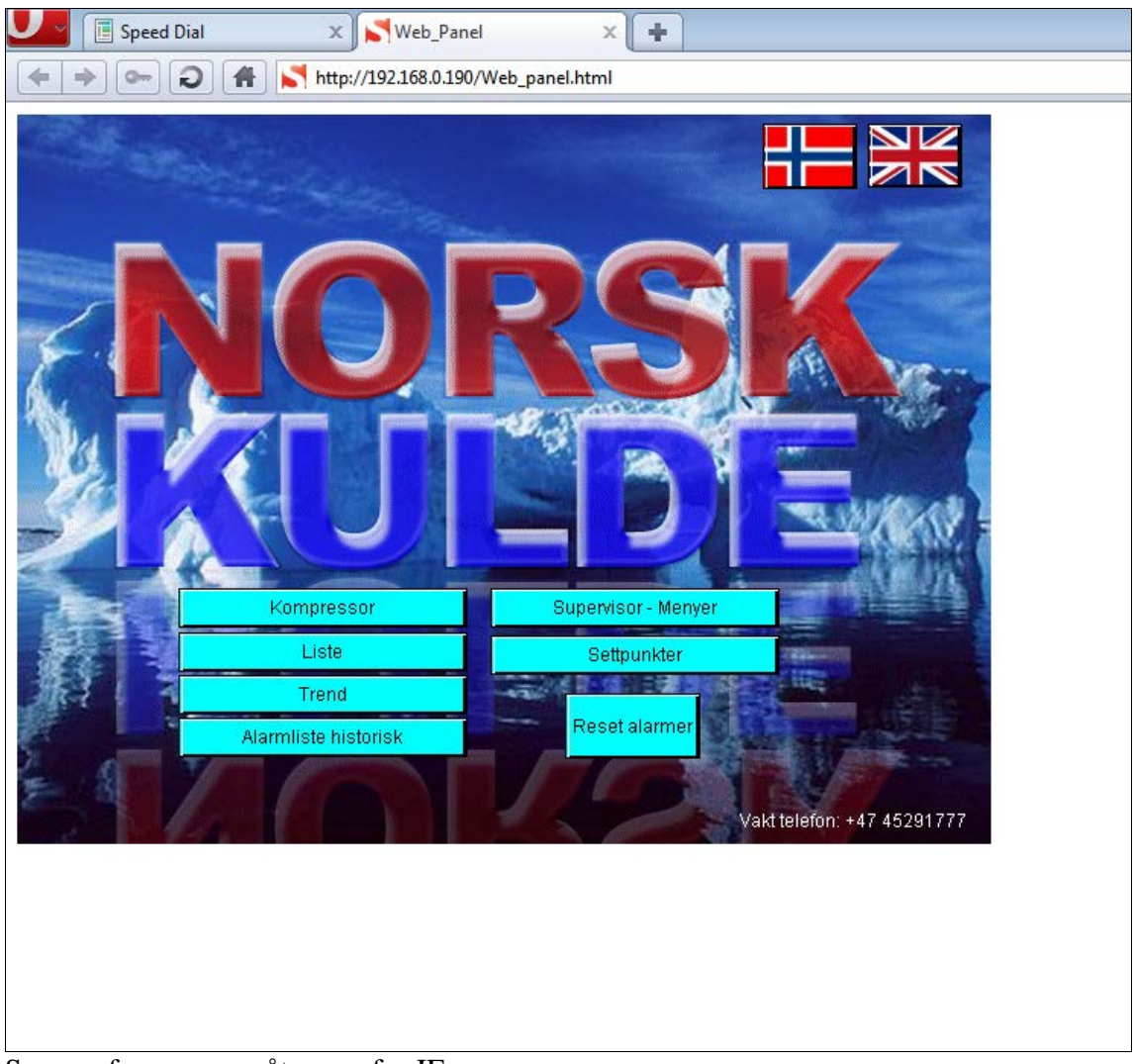

## Tilkobling til en PC og bruk av Opera:

Samme fremgangsmåte som for IE.